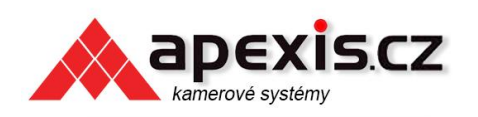

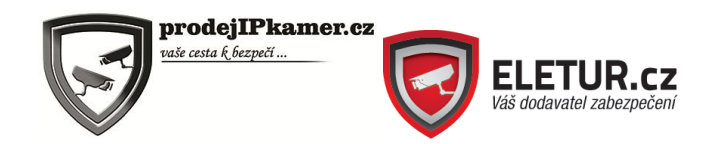

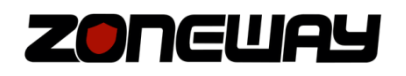

Návod k obsluze IP kamery Zoneway. IP kamery jsou určené pro odbornou montáž.

### **Obsah**

| 1 | Úvo  | d                                       | . 1 |
|---|------|-----------------------------------------|-----|
| 2 | Náv  | od pro připojení do webového rozhraní   | . 1 |
|   | 2.1  | Připojení kamery k WiFi síti            | . 4 |
|   | 2.2  | Postup nastavení detekce pohybu         | . 4 |
| 3 | Přip | ojení ke kameře bez veřejné IP adresy   | . 5 |
| 4 | P2P  | sledovací software iSmartViewPro pro PC | . 6 |
| 5 | Užit | ečné zajímavosti                        | . 9 |

# 1 Úvod

IP kamery Zoneway jsou plně kompatibilní s operačními systémy Windows XP, Windows 7, Windows 8, Windows 10, Mac OS X.

Následující návod popisuje připojení k novějším IP kamerám Zoneway NC6xx přes webové rozhraní v prohlížeči Internet Explorer. Pokud popisované softwary nejsou na Vašem CD obsaženy, zřejmě máte starší verzi kamery Zoneway a je třeba použít jiný návod.

Druhá část návodu slouží pro připojení kamery k PC programu iSmartViewPro

Tento návod může procházet úpravami.

### 2 Návod pro připojení do webového rozhraní

- 1. Kameru zapojte kabelem do routeru.
- Nainstalujte vyhledávací software SearchPro, který se nachází na CD s kamerou. (případně lze stáhnout na <u>www.zoneway.cz</u>). Následně software spusťte. A vyhledejte kameru tlačítkem Search. Informace o kameře se objeví v seznamu, viz následující obrázek.

|     |                        | 5.CZ          | prodejIP<br>vaše cesta k bezpe | Ykamer.cz         | ELETUR.cz |  |  |
|-----|------------------------|---------------|--------------------------------|-------------------|-----------|--|--|
| ٩   | SearchPro ToolV1.0.2 + |               |                                |                   |           |  |  |
| Sea | arch IP Setting        |               | Http Port                      | MAC Address       | Serier    |  |  |
| 1   | VIEW-165396-BVUWW      | 192.168.0.158 | 80                             | 78:A5:DD:0B:C9:DB | P2P       |  |  |
|     | Series: Smart P2P      | ▼ Search      | 1                              | Language Englis   | h 🔻       |  |  |

3. Vyhledanou kameru označte a dvakrát na ni klikněte. Spustí se internetový prohlížeč, který bude vyžadovat přihlášení do kamery. Výchozí přihlašovací údaje jsou: admin a heslo 123456.

| Zabezpečení systému Windows                                                                                                  |  |  |  |  |  |  |  |
|----------------------------------------------------------------------------------------------------|--|--|--|--|--|--|--|
| iexplore.exe<br>Server 192.168.0.158 si žádá vaše uživatelské jméno a heslo. Současně hlásí,<br>že pochází z IPCamera Login. |  |  |  |  |  |  |  |
| admin<br><br>Zapamatovat přihlašovací údaje                                                                                  |  |  |  |  |  |  |  |
| OK Storno                                                                                                    |  |  |  |  |  |  |  |

4. Objeví se úvodní obrazovka kamery, na které lze vybrat **jazyk** uživatelského rozhraní.

|                                        | S.CZ                                  | jIPkamer.cz | <b>FUR.cz</b><br>atel zabezpečen |
|----------------------------------------|---------------------------------------|-------------|----------------------------------|
| (-)) ( http://192.168.0.158/           | ア・C     ●     192.168.0.158     ×     | ++ -        | • □ ×                            |
| <b>ZONGUAS</b><br>www.prodej iPkamer.o |                                       |             |                                  |
|                                        | Vyberte jazyk : Češtiv<br>Žitvé vídeo | na V        |                                  |
|                                        | Přehrávání<br>Nastavení               |             |                                  |
|                                        | Stáhnc                                | sut plugin  |                                  |
|                                        |                                       |             |                                  |
| <                                      |                                       |             | >                                |

- 5. Než se pustíte do prohlížení obrazu a nastavení kamery, bude nutné stáhnout a nainstalovat plugin. Tento plugin lze stáhnout opět na této úvodní obrazovce tlačítkem **stáhnout plugin**.
- 6. Až bude instalace dokončena, obnovte webovou stránku s kamerou a pokračujte tlačítkem Živé video.

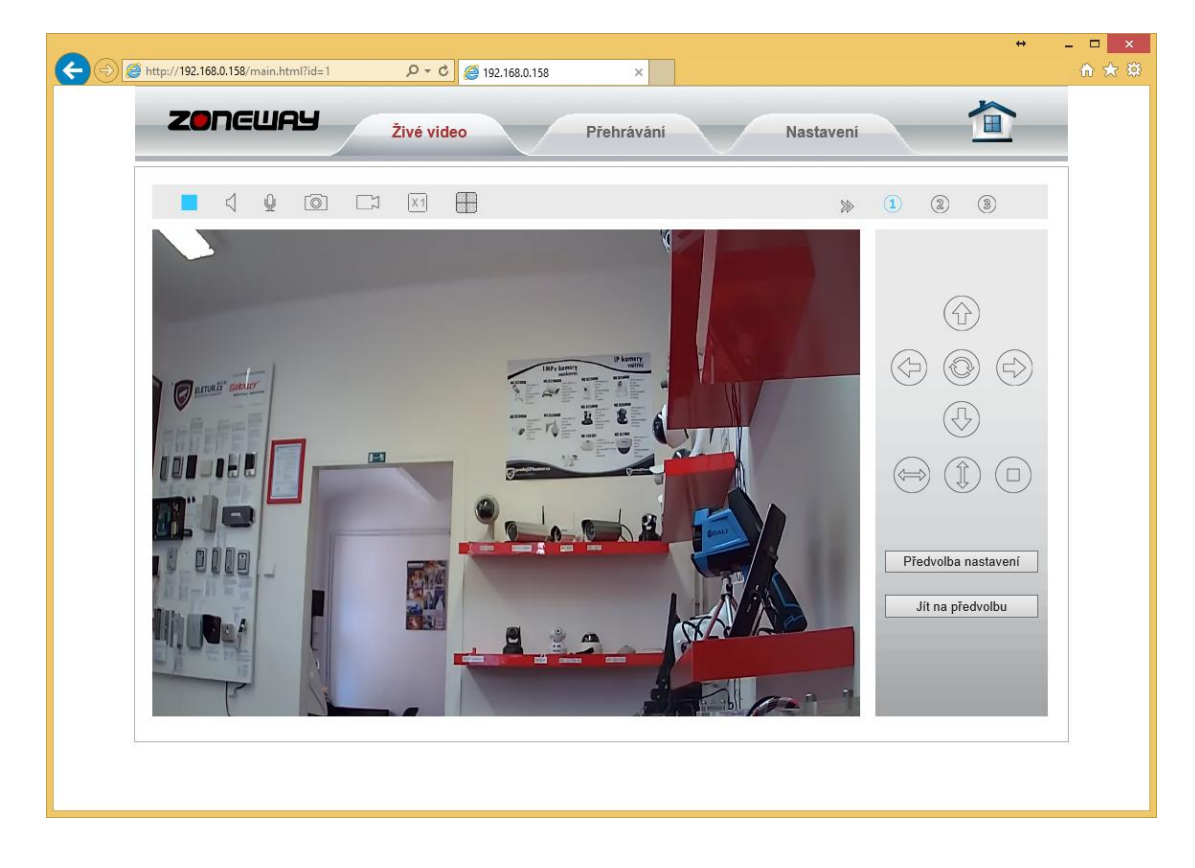

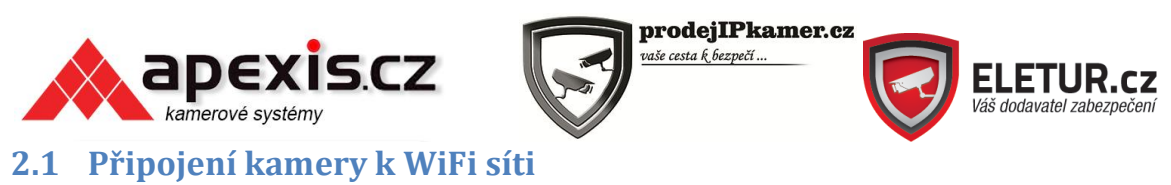

Přejděte do Nastavení – Síť – Wifi

Tlačítkem Vyhledat (Search) vyhledejte okolní sítě, zadejte heslo a stiskněte Save (uložit)

| IP | Port         | Wi-Fi         | UPNP | DDNS                                                                                                   | RTSP                                                                                               | Onvif                                                         | FTP      | SMTP |      |      |
|----|--------------|---------------|------|----------------------------------------------------------------------------------------------------|----------------------------------------------------------------------------------------------------|---------------------------------------------------------------|----------|------|------|------|
| V  | Vireless Ne  | etwork List : |      | 100%3-<br>31%6<br>26%6<br>18%11<br>18%1<br>13%11-<br>13%11-<br>13%11-<br><u>13%11</u><br><u>Search</u> | [ Wifi_ka<br>[ mubea-<br>[ mubpri ]<br>[ HP-Print<br>[ FLgues<br>[ mubea-<br>[ FLpriv<br>[ EXECO ] | arlovarska ]<br>guest ]<br>-81-LaserJe<br>t ]<br>guest ]<br>] | t 1102 ] | < v  |      |      |
| E  | Enable WI-F  | 9:            |      | ● on ○                                                                                                 | OFF                                                                                                |                                                               |          |      |      |      |
| s  | SID :        |               |      | Wifi_karlov                                                                                            | arska                                                                                              |                                                               |          |      |      |      |
| A  | uthorizatio  | n :           |      | WPA2-PSK                                                                                               | ~                                                                                                  |                                                               |          |      |      |      |
| E  | incryption : |               |      | AES ♥                                                                                                  |                                                                                                    |                                                               |          |      |      |      |
| к  | (ey :        |               |      | •••••                                                                                                  | •••••                                                                                              |                                                               |          |      |      |      |
|    |              |               |      |                                                                                                    |                                                                                                    |                                                               |          |      | Test | Save |

**Důležité**: Po úspěšném připojení k WiFi síti lze odpojit síťový kabel. Pokud v kameře není nastavená ruční IP adresa ale automaticky dle DHCP (výchozí), **dostane kamera novou IP adresu** a je potřeba ji znovu vyhledat dodávaným vyhledávacím softwarem SearchPro. Aktuální webové rozhraní **nebude** fungovat, protože kamera je už na adrese jiné.

#### 2.2 Postup nastavení detekce pohybu

1. Nastavení systému – Alarm – Detekce pohybu: Nejprve je nutné nastavit zóny detekce pohybu a citlivost.

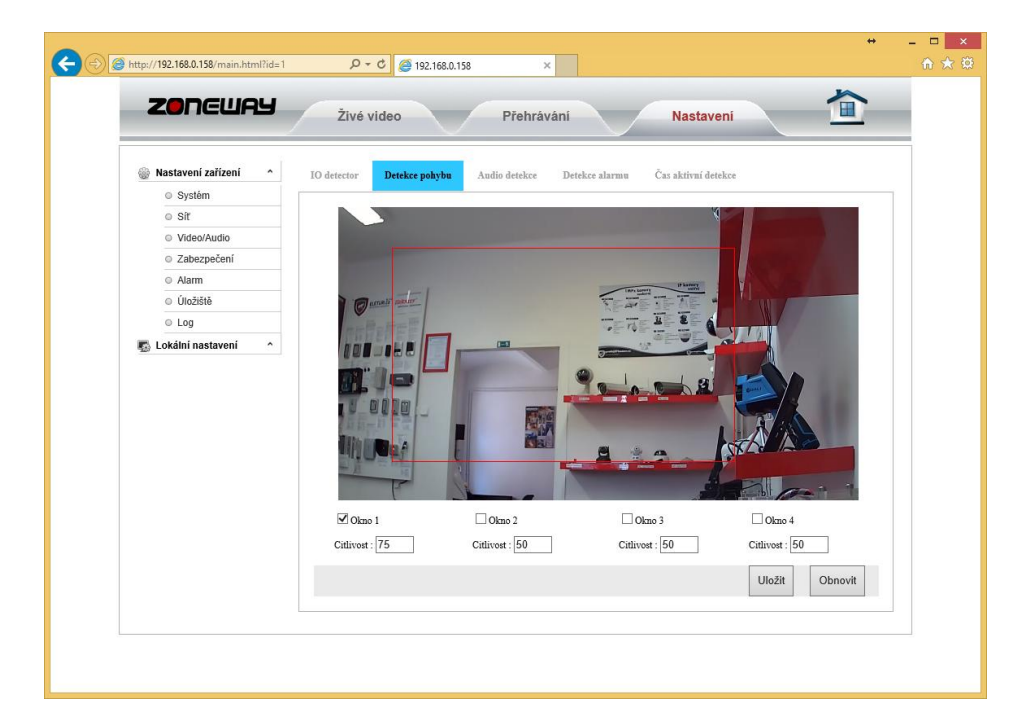

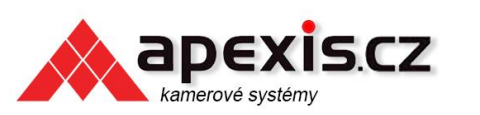

prodejIPkamer.cz

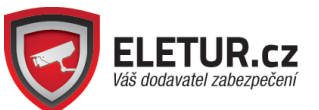

2. Nyní je nutné určit, co se má dít po detekci pohybu. Toto nastavení provedeme ve vedlejší záložce Detekce alarmu.

| Image: Audio de la construit de la construit de                     | -> @ http://192.168.0.158/main.html?id=1                                                                                                    | ↔<br>, ▷ ← ¢ <i>ể</i> 192.168.0.158 ×                                                                                                    | <br>în 1 |
|----------------------------------------------------------------------------------------------------|----------------------------------------------------------------------------------------------------|----------------------------------------------------------------------------------------------------|----------|
| Image: System i System i System i System i System i System i System i System i System i System i System i System i System i Simick na email i Simick na email i Simick na ETP server i Simick na STP server i Simick na SD i Simick na SD i System i System i | ZONGUAY                                                                                                    | Živé video Přehrávání Nastavení 🔳                                                                                                    |          |
| Uložit Obnovit                                                                                                    | Image: System       Image: System         Image: Sit       Sit         Image: Sit       Video/Audio         Image: Zabezpečení       Zabezpečení         Image: Alarm       Útožiště         Image: Lokální nastavení       ^ | IO detector       Detekce pohybu       Audio detekce       Čas aktivní detekce         Nastavení alarmové akce <ul> <li>Snímek na email</li> <li>Snímek na FTP server</li> <li>Nahrávání na SD</li> <li>Spusti IO výstup</li> <li>Spouší přednastaveného</li> <li>Spusti reproduktor</li> </ul> Typ alarmového spínače <ul> <li>Spouší odděleně (Spouší t spojitě)</li> <li>Spouší spinače</li> </ul> <ul> <li>Spouší spouší spouší spojitě</li> <li>Spouší spinače</li> </ul> <ul> <li>Spouší spouší spojitě</li> <li>Spouší spinače</li> </ul> <ul> <li>Spouší spouší spojitě</li> <li>Spouší spinače</li> <li>Spouší spouší spojitě</li> <li>Spouší spinače</li> </ul> <ul> <li>Spouší spinače</li> <li>Spouší spojitě</li> <li>Spouší spojitě</li> </ul> <ul> <li>Spouší spinače</li> <li>Spouší spojitě</li> <li>Spouší spojitě</li> <li>Spouší spojitě</li> <li>Spouší spojitě</li> </ul> <ul> <li>Spouší spojitě</li> <li>Spouší spojitě</li> </ul> <ul> <li>Spouší spojitě</li> <li>Spouší spojitě</li> </ul> <ul> <li>Spouší spojitě</li> <li>Spouší spojitě</li> <li>Spouší spojitě</li> <li>Spouší spojitě</li> <li>Spojitě</li> <li>Spojitě</li> <li>Spojitě</li> <li>Spojitě</li> <li>Spojitě<th></th></li></ul> |          |
|                                                                                                    |                                                                                                    | Uložit Obnovit                                                                                                    |          |

- 3. Ve vedlejší záložce Čas aktivní detekce lze nastavit, kdy má být detekce pohybu aktivní.
- 4. Pokud chcete nastavit posílání snímků na email, je nutné ještě nastavit informace o emailu v sekci Nastavení zařízení síť SMTP.

Tyto informace, jakou jsou smtp server, číslo portu atd., Vám sdělí poskytovatel internetu nebo se je dozvíte u poskytovatele emailu.

# 3 Připojení ke kameře bez veřejné IP adresy

K připojení ke kameře bez veřejné IP adresy slouží speciální P2P aplikace. Tato aplikace se jmenuje **ismartviewpro** a je k dispozici pro mobilní zařízení s Androidem, s iOS, pro počítače s Windows a pro počítače s Mac OS X.

Pro počítače lze aplikaci (včetně obrázkových návodů v Aj) nalézt na CD s kamerou, případně na webu <u>www.zoneway.cz</u>. Pro mobilní zařízení lze aplikaci stáhnout z oficiálního obchodu s aplikacemi (Google Play, App Store).

Ve všech případech se aplikace připojuje ke kameře pomocí ID kódu, který je napsán na štítku kamery. V mobilních aplikacích lze ID kód naskenovat pomocí QR kódu, do počítačových aplikací bude nutné ID kód napsat klávesnicí.

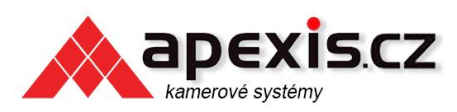

prodejIPkamer.cz

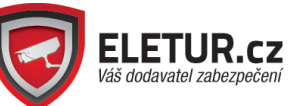

Pozn.: Všechny aplikace umožňují tlačítkem **Search** vyhledat veškeré ID kódy v místní síti. Pokud je tedy kamera ve vnitřní síti, ale není fyzicky dostupná (například je přimontovaná), lze její ID dohledat.

Pozn2.: Počítačová aplikace umožňuje kamery připojit i přes IP adresu. Pokud chcete obraz z kamer nahrávat do počítače, je určitě lepší kamery připojovat pomocí IP adresy nikoliv pomocí ID kódu.

## 4 P2P sledovací software iSmartViewPro pro PC.

Připojení je realizováno pomocí služby P2P, která je výrobceem poskytována zdarma. Díky tomu se lze ke kameře připojit bez veřejné IP adresy a bez složitého přesměrování portů v routeru. Připojit se lze z mobilních telefonů, tabletů i počítačů. Tento návod slouží pro připojení k počítačové aplikaci.

Upozornění: P2P služba je svým charakterem určena k dohledu. Připojení P2P není určené k maximálně spolehlivému monitorování objektu. Za případné výpadky služby P2P nenese výrobce ani prodejce zodpovědnost.

Aplikace iSmartViewPro se nachází na CD s kamerou. Pokud z nějakého důvodu CD není k dispozici, lze aktuální verzi stáhnout na webu <u>www.zoneway.cz</u>, případně můžete kontaktovat technickou podporu <u>www.apexis.cz</u>

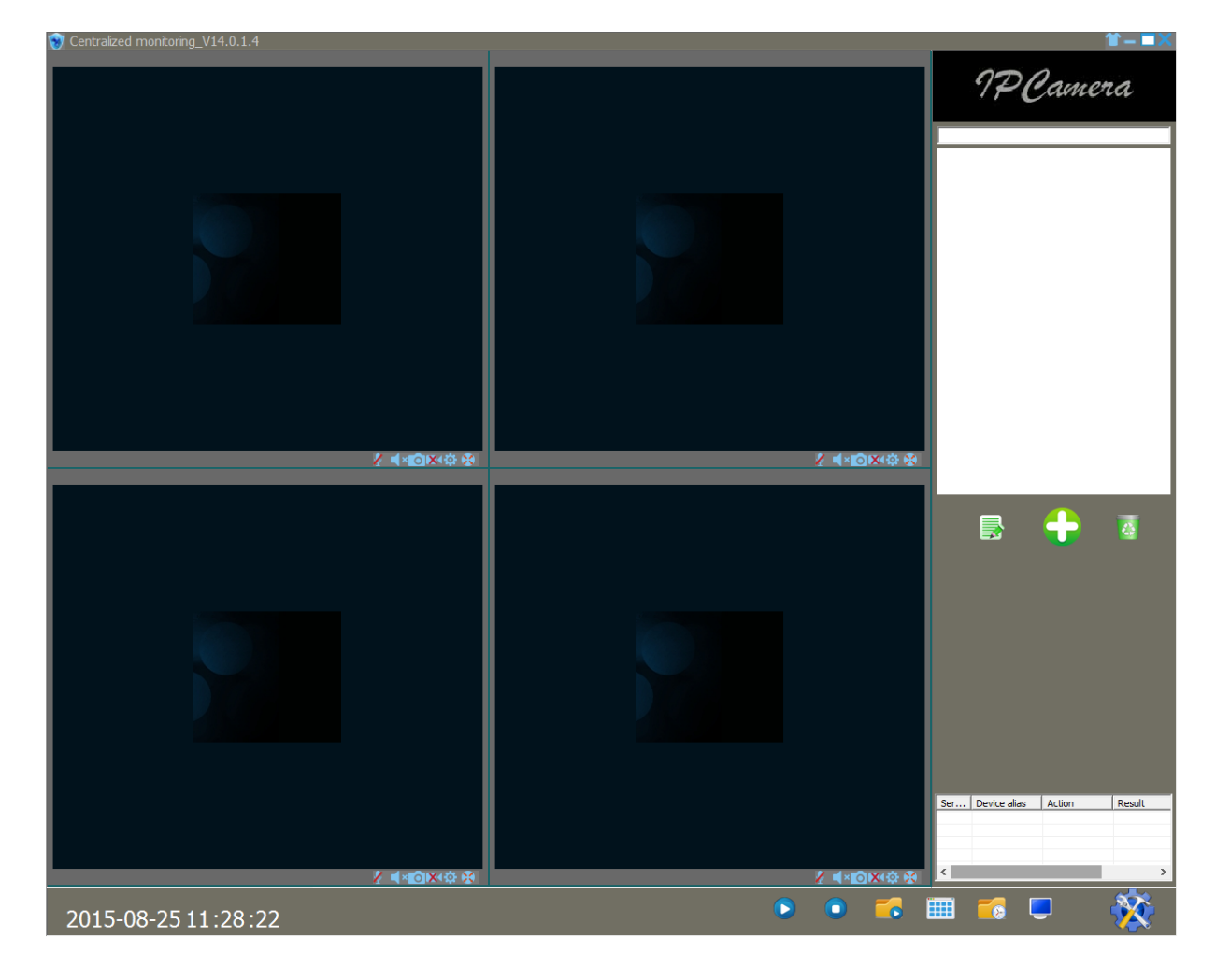

Po nainstalování a spuštění aplikace se objeví okno, viz obrázek níže.

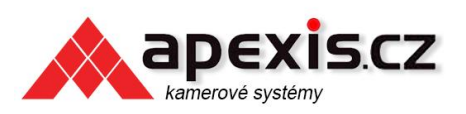

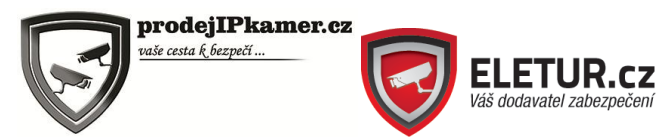

Ujistěte se, že je kamera zapojená do zásuvky a připojená do routeru (buď LAN kabelem nebo přes Wifi).

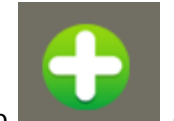

Následně stiskněte tlačítko

, objeví se následující okno

|   | Add device mode                          | × |
|---|------------------------------------------|---|
| ( | C Add device manually<br>C Search to Add |   |
|   | Cancel                                   |   |

Pokud je počítač připojený do stejné sítě (stejného routeru) jako je kamera, zvolte možnost **SEARCH TO ADD**. Díky této volbě bude schopný počítač vyhledat ID kamery. Pokud se snažíte kameru přidat do počítače, který není na stejné síti (chcete se tedy připojit přes internet – například na chatě, na dovolené...), zvolte možnost **ADD DEVICE MANUALY**. Následně budete muset ID kamery zadat ručně. ID kamery je vždy na štítku kamery.

Po zvolení možnosti SEARCH TO ADD se objeví následující okno. Stiskněte tlačítko **Search**, software kameru vyhledá. Vyhledané kameře je nutné zadat jméno (**Account** – výchozí admin) a heslo (**Password** – výchozí 123456). Dále řádek s kamerou označíme zatrhnutím čtverečku vlevo a potvrdíme **Save** a zavřeme okno.

|                   |                   |                   |                      |         | + X                  |  |  |
|-------------------|-------------------|-------------------|----------------------|---------|----------------------|--|--|
| Select All Device | 🔽 Don't Searc     | Device Ty         | Device Type SmartP2P |         |                      |  |  |
| Serial number     | Device alias      | DDNS/ip           | Port                 | Account | Password Device Type |  |  |
|                   | VIEW-170058-DTZMD | VIEW-170058-DTZMD | 80                   |         | SmartP2P             |  |  |
|                   |                   |                   |                      |         | Save                 |  |  |

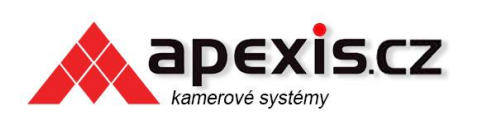

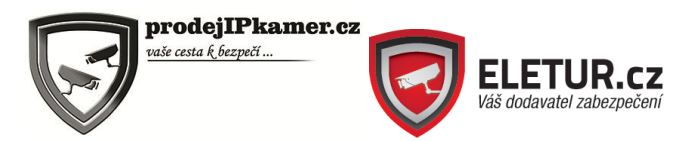

Po úspěšném přidání kamery se objeví její ID v pravém sloupci. V tomto sloupci stačí na kameru poklepat.

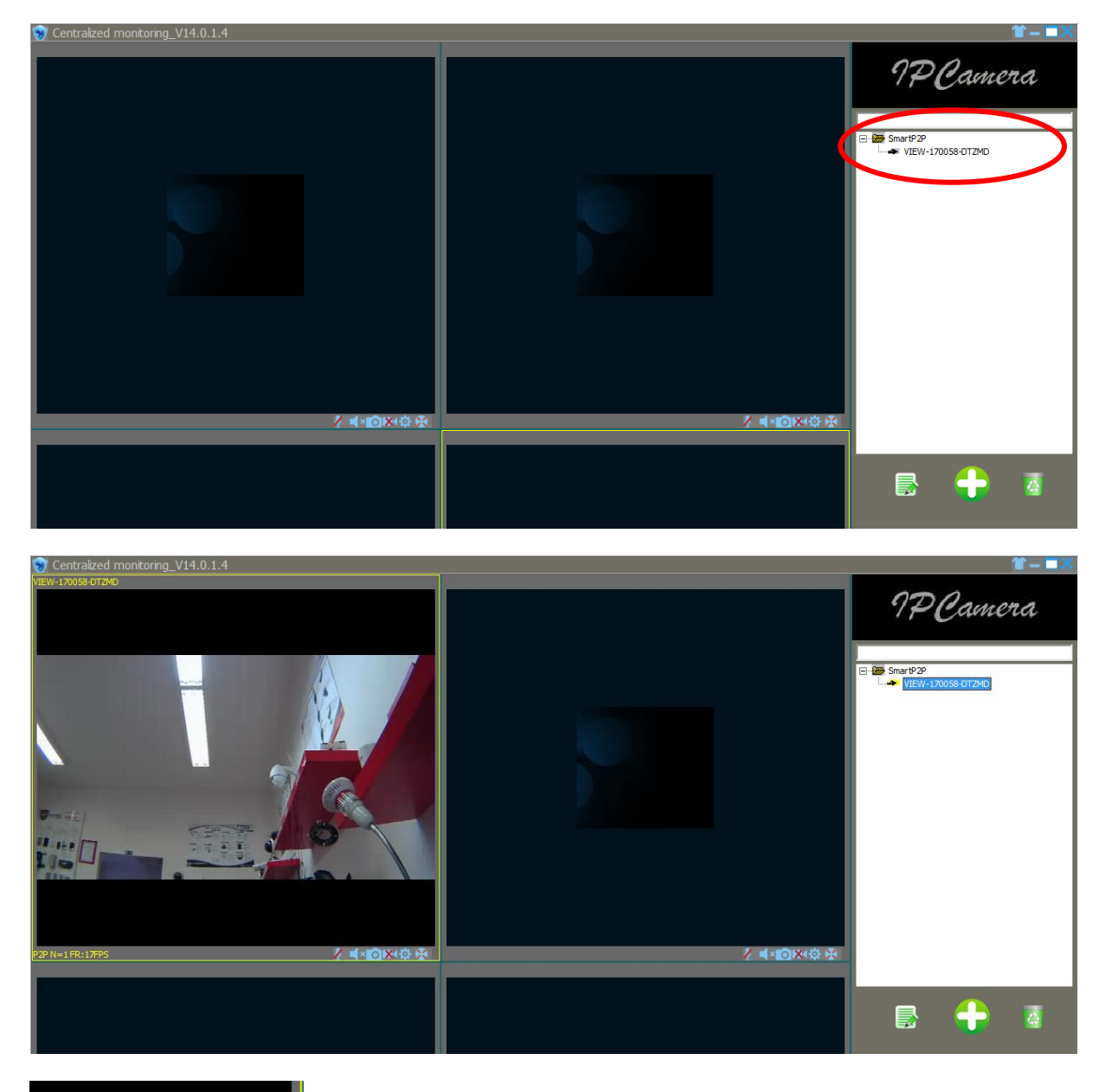

**∕** ◀×<mark>⊙</mark>ו\$ \$

- Tato tlačítka slouží pro ovládání / nastavení kamery.

Poznámka: Software iSmartViewPro dokáže i nahrávat záznamy do počítače.

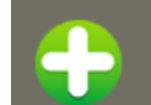

Poznámka2: Pokud vám v aplikaci chybí tlačítko **přiblížením textu.** Nastavte úroveň přiblížení na výchozí úroveň 100%.

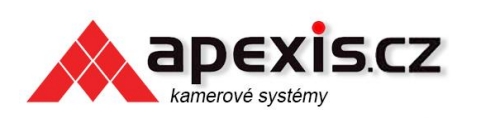

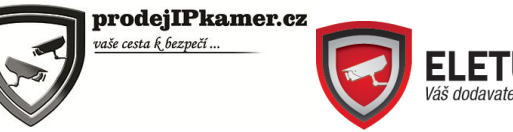

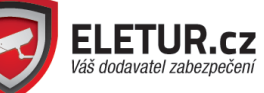

## 5 Užitečné zajímavosti

- Kamera funguje na Onvif portu, který je stejný, jako http port. Ve výchozím stavu je tedy 80.
- Obraz z kamery lze zachytávat pomocí libovolného přehrávače nebo zařízení pomocí RTSP streamu. Adresy RTSP streamů jsou:
  - rtsp://admin:123456@IPADRESA:PORT/live/ch0 (hlavní stream)
  - rtsp://admin:123456@IPADRESA:PORT/live/ch1 (vedlejší stream)
  - rtsp://admin:123456@IPADRESA:PORT/live/ch2 (třetí stream) 0

Je zřejmé, že výše zmíněné údaje popisují videostreamy pro výchozí přihlašovací údaje. Pokud přihlašovací údaje změníte, bude nutné je změnit i v adresách na video streamy. V nastavení kamery lze také vypnout RTSP ověřování. V tomto případě nebude nutné přihlašovací údaje zadávat.

- Adresa na vždy aktuální JPEG snapshot kamery je:
  - http://IPADRESA/mjpeg/snap.cgi?chn=0

Tato adresa se hodí například pro umístění aktuálního snímku z kamery na webové stránky.

- IP kamery Zoneway podporují také mobilní verze stránek se zjednodušeným ovládacím prostředím. Tato adresa je
  - o http://IPADRESA/mobile.html